## Instruction for <u>Student</u> to Access Internet in their Laptop / PC

- **1. Local Area Connection**
- 2. Select  $\rightarrow$  General tab  $\rightarrow$  Click Properties

| Local Area Connection 2 Status | ? 🔀           |
|--------------------------------|---------------|
| General Support                |               |
| Connection                     |               |
| Status:                        | Connected     |
| Duration:                      | 01:59:11      |
| Speed:                         | 100.0 Mbps    |
| Activity<br>Sent —             | - Received    |
| Packets: 28,479                | 30,899        |
| Properties Disable             |               |
|                                | <u>C</u> lose |

3. Select → General tab - Select Internet Protocol (TCP/ IP)- 4] - Click Properties

| 🕹 Local Area Connection 2 Properties 🛛 🔹 💽                                                                             |  |  |
|----------------------------------------------------------------------------------------------------|--|--|
| General Advanced                                                                                                    |  |  |
| Connect using:                                                                                                    |  |  |
| I Marvell Yukon 88E8056 PCI-E Gigabi                                                                                   |  |  |
| This connection uses the following items:                                                                              |  |  |
| File and Printer Sharing for Microsoft Networks                                                                        |  |  |
| QoS Packet Scheduler ✓                                                                                                 |  |  |
|                                                                                                    |  |  |
| Install Uninstall Properties                                                                                           |  |  |
| Description                                                                                                    |  |  |
| Transmission Control Protocol/Internet Protocol. The default<br>wide area network protocol that provides communication |  |  |
| across diverse interconnected networks.                                                                                |  |  |
| ✓ Show icon in notification area when connected                                                                        |  |  |
|                                                                                                    |  |  |
|                                                                                                    |  |  |
| OK Cancel                                                                                                    |  |  |

4. Select  $\rightarrow$  General tab and make the setting as mention in following Figure

| Internet Protocol (TCP/IP) Properties                                                                                                    |
|----------------------------------------------------------------------------------------------------|
| General Alternate Configuration                                                                                                    |
| You can get IP settings assigned automatically if your network supports<br>this capability of therwise, you need to ask your network administrator for<br>the appropriate IP settings. |
| Obtain an IP address automatically                                                                                                    |
| O Use the following IP address:                                                                                                    |
| IP address:                                                                                                    |
| Sybnet mask:                                                                                                    |
| Default gateway:                                                                                                    |
| ○ D <u>b</u> tain DNS server address automatically                                                                                                    |
| O Use the following DNS server addresses:                                                                                                    |
| Preferred DNS server: 4 . 2 . 2 . 2                                                                                                    |
| Alternate DNS server: 172 . 16 . 31 . 202                                                                                                    |
| Ad <u>v</u> anced                                                                                                    |
| OK Cancel                                                                                                    |